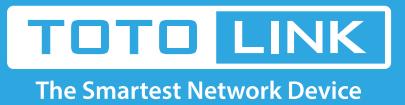

 $\rightarrow$ 

# A3002RU PPPoE DHCP static IP settings

#### N100RE, N150RH, N150RT, N151RT, N200RE, N210RE, N300RT, It is suitable for : N301RT , N300RH, N302R Plus, A702R, A850, A3002RU

Solution about how to configure Internet mode with PPPoE, Static IP and DHCP for TOTOLINK products **Application introduction:** STEP-1:

Connect your computer to the router by cable or wireless, then login the router by entering http://192.168.0.1 into the address bar of your browser.

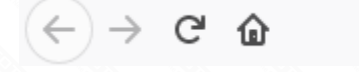

192.168.0.1 Ο

#### Note:

The default access address varies depending on the actual situation. Please find it on the bottom label of the product.

#### STEP-2:

User Name and Password are required, by default both are admin in lowercase letter. Click LOGIN.

## **USER LOGIN**

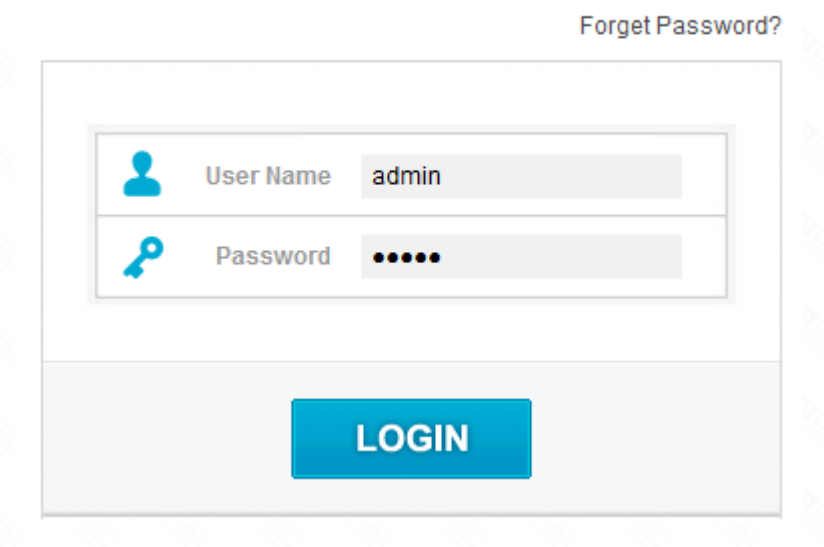

#### STEP-3.1.1: Easy Setup DHCP setting

The Easy Setup page will turn up for basic and quick setting, Select DHCP Client as WAN Connection Type, then Click Apply.

| TOTO LINK<br>The Smartest Network Device |                                                                                            | The Smartest Network Device |
|------------------------------------------|--------------------------------------------------------------------------------------------|-----------------------------|
| Model No. A3002RU (Firmware V1.0.4)      |                                                                                            | dvanced Setup Help          |
|                                          | Easy Setup                                                                                 |                             |
|                                          | Connect Status Connect Status DHCP                                                         | ]                           |
|                                          |                                                                                            |                             |
|                                          | 5G Wireless Setting DHCP Client PPPOE SSID PPTP L2TP Pre-Shared Key (length range is 8-63) |                             |
|                                          | 2.4G Wireless Setting<br>SSID TOTOLINK_A3002RU                                             |                             |
|                                          | IPTV Settings                                                                              | ]                           |
|                                          | 2 Apply Refresh                                                                            |                             |

#### STEP-3.1.2: Advanced Setup DHCP setting

Please go to Network ->WAN Setting page, and check which you have selected.

Select DHCP Client as WAN Type, then Click Apply.

| TOTO LIN<br>The Smartest Network De                          |                                                                                                    | The Smartest Netw | vork Devi | ice  |
|--------------------------------------------------------------|----------------------------------------------------------------------------------------------------|-------------------|-----------|------|
| Model No. A3002RU (Firmware V1                               |                                                                                                    | Easy Setup        | Reboot    | Help |
| P Status                                                     | WAN Settings                                                                                                    |                   |           |      |
| Operation Mode     detwork     AN Settings     IPTV Settings | WAN Type<br>Host Name<br>MTU<br>DNS Type<br>Cione MAC Address<br>OHCP Client<br>DHCP Client<br>DH |                   |           |      |
| Static Route<br>Routing Table                                | Web Server Port 80 (default 80) Enable uPNP                                                                                                    |                   |           |      |
| IPv6 Network     Wireless 5GHz                               | Enable NetSniper     Enable IGMP Proxy                                                                                                    |                   |           |      |
| Wireless 2.4GHz                                              | <ul> <li>Enable Pig Access on WAN</li> </ul>                                                                                                    |                   |           |      |
| QoS                                                          | Enable Web Server Access on WAN                                                                                                    |                   |           |      |
| Firewall                                                     | Enable IPsec pass through on VPN connection                                                                                                    |                   |           |      |
| USB Share                                                    |                                                                                                    |                   |           |      |

#### STEP-3.2.1: Easy Setup PPPOE setting

The Easy Setup page will turn up for basic and quick setting, Select PPPoE as WAN Type, and input your PPPoE username and password which are provided by your ISP. Then Click Apply.

| Model No. A3002RU (Firmwa | are V1.0.4) |                                             |                              | Easy Setup Reboot Help |
|---------------------------|-------------|---------------------------------------------|------------------------------|------------------------|
| Status                    |             | WAN Settings                                |                              |                        |
| Depration Mode            |             | WAN Type                                    |                              |                        |
|                           | -           | IP Address                                  | 0.0.0.0                      |                        |
| VAN Settings 2            |             | Subnet Mask                                 | 0.0.0.0                      |                        |
| LAN Settings 🧡            |             | Default Gateway                             | 0.0.0.0                      |                        |
| IPTV Settings             |             | мто 4                                       | 1500 (1400-1500)             |                        |
| DHCP&ARP Tables           |             | DNS1                                        |                              |                        |
| Routing Table             |             | DNS2                                        |                              |                        |
| IPv6 Network              | +           | DNS3                                        |                              |                        |
| Wireless FCUs             |             | Clone MAC Address                           | 00000000000 Scan MAC Address |                        |
| ♥ WIFEIESS 5GHZ           | •           | Web Server Port                             | 80 (default 80)              |                        |
| Wireless 2.4GHz           | +           | Enable uPNP                                 |                              |                        |
| Qo S                      |             | Enable NetSniper                            |                              |                        |
| Firewall                  | +           | <ul> <li>Enable IGMP Proxy</li> </ul>       |                              |                        |
| USB Share                 |             | <ul> <li>Enable IGMP Snooping</li> </ul>    |                              |                        |
| 🔆 System                  | +           | Enable Ping Access on WAN                   |                              |                        |
|                           |             | Enable Web Server Access on WAN             |                              |                        |
|                           |             | Enable IPsec pass through on VPN connection |                              |                        |

### STEP-3.2.2: Advanced Setup PPPOE setting

Please go to **Network ->WAN Setting** page, and check which you have selected.

Select PPPoE as WAN Type, and input your PPPoE username and password which are provided by your ISP. Then Click Apply.

| TOTO LINK<br>The Smartest Network Device                                          |                                                                                                    |                                                                                                    | The Smartest Network Device |
|-----------------------------------------------------------------------------------|----------------------------------------------------------------------------------------------------|----------------------------------------------------------------------------------------------------|-----------------------------|
| Model No. A3002RU (Firmware V1.0.4                                                | )                                                                                                    |                                                                                                    | Easy Setup Reboot Help      |
| Status Operation Mode Network WAN Settings 2                                      | WAN Type 3<br>User Name<br>Password<br>Confirmed Password<br>Service Name                                     |                                                                                                    |                             |
| LAN Settings<br>IPTV Settings<br>DHCP&ARP Tables<br>Static Route<br>Routing Table | AC Name<br>DNS Type<br>Connection Type                                                                        | Attain DNS Automatically     Set DNS Manually     Constant     Connection on demand Idle Time 10 (1-1000) |                             |
| IPv6 Network +                                                                    | MTU<br>Clone MAC Address                                                                                      | 1492 (1360-1492)<br>00000000000 Scan MAC Address                                                          |                             |
| Wireless 2.4GHz +                                                                 | Web Server Port                                                                                               | 80 (default 80)                                                                                           |                             |
| Firewall USB Share                                                                | Enable NetSniper     Enable IGMP Proxy     Enable IGMP Snooping                                               |                                                                                                    |                             |
| 🗘 System +                                                                        | Enable Ping Access on WAN     Enable Web Server Access on WAN     Enable IPsec pass through on VPN connection |                                                                                                    |                             |

#### STEP-3.3.1: Easy Setup IP setting

The Easy Setup page will turn up for basic and quick setting, Select Static IP as WAN Connection Type and input your information about Static IP which you want to fill in .Then Click Apply.

| TOTO LINK<br>The Smartest Network Device |                                       |                             | The Smartest Network Device |
|------------------------------------------|---------------------------------------|-----------------------------|-----------------------------|
| Model No. A3002RU (Firmware V1.0.4)      |                                       |                             | Advanced Setup Help         |
|                                          | Connect Status<br>Connect Status      | Getting IP from DHCP Server |                             |
|                                          | -Internet Setting                     |                             |                             |
|                                          | Subnet Mask<br>Default Gateway<br>DNS | 0.0.0 2                     |                             |
|                                          |                                       |                             |                             |
|                                          | Pre-Shared Key                        | (length range is 8-63)      |                             |
|                                          | -2.4G Wireless Setting<br>SSID        | TOTOLINK_A3002RU            |                             |
|                                          | Pre-Shared Key                        | (length range is 8-63)      |                             |
|                                          | IPTV                                  | Disable •                   |                             |
|                                          | 3<                                    | Apply Refresh               |                             |

#### TEP-3.3.2: Advanced Setup IP setting

Please go to Network ->WAN Setting page, and check which you have selected.

Select Static IP as WAN Type aand input your information about Static IP which you want to fill in .Then Click Apply.

| TOTO LINE<br>The Smartest Network Devi | K<br>∝            |                              | The Smartest Network Device |
|----------------------------------------|-------------------|------------------------------|-----------------------------|
| Model No. A3002RU (Firmware V1.0       | .4)               |                              | Easy Setup Reboot Help      |
| 🗭 Status                               | WAN Settings      |                              |                             |
| Operation Mode                         | WAN Type          | 3 State IP +                 |                             |
| • • • •                                | IP Address        | 0.0.0                        |                             |
| <b>2</b>                               | Subnet Mask       | 0.0.0                        |                             |
| LAN Settings                           | Default Gateway   | 0000                         |                             |
| IPTV Settings                          | MTU               | 4 1500 (1400-1500)           |                             |
| DHCP&ARP Tables                        | DNS1              |                              |                             |
| Static Route                           | P4100             |                              |                             |
| Routing Table                          | DNG2              |                              |                             |
| IPv6 Network                           | CN93              |                              |                             |
| -                                      | Clone MAC Address | 00000000000 Scan MAC Address |                             |

| IPv6 Network    | • |
|-----------------|---|
| Wireless 5GHz   | • |
| Wireless 2.4GHz | • |
| QoS             |   |
| ê Firewall      | • |
| USB Share       |   |
| System          | • |

Clone MAC Address

Web Server Port

Enable uPtvP

Enable NetSniper

Enable IGMP Proxy

Enable IGMP Snooping

Enable Ping Access on WAN

- Enable Web Server Access on WAN
- 8 Enable IPsec pass through on VPN connection

5 Apply

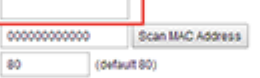